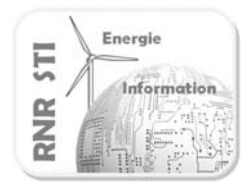

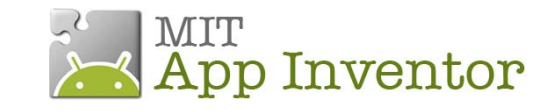

Application N°1 \_ Configurer la liaison Bluetooth

#### Objectif

• Afficher, sur un Smartphone ANDROID, un message émis sur un port Bluetooth (ici par une carte Arduino)

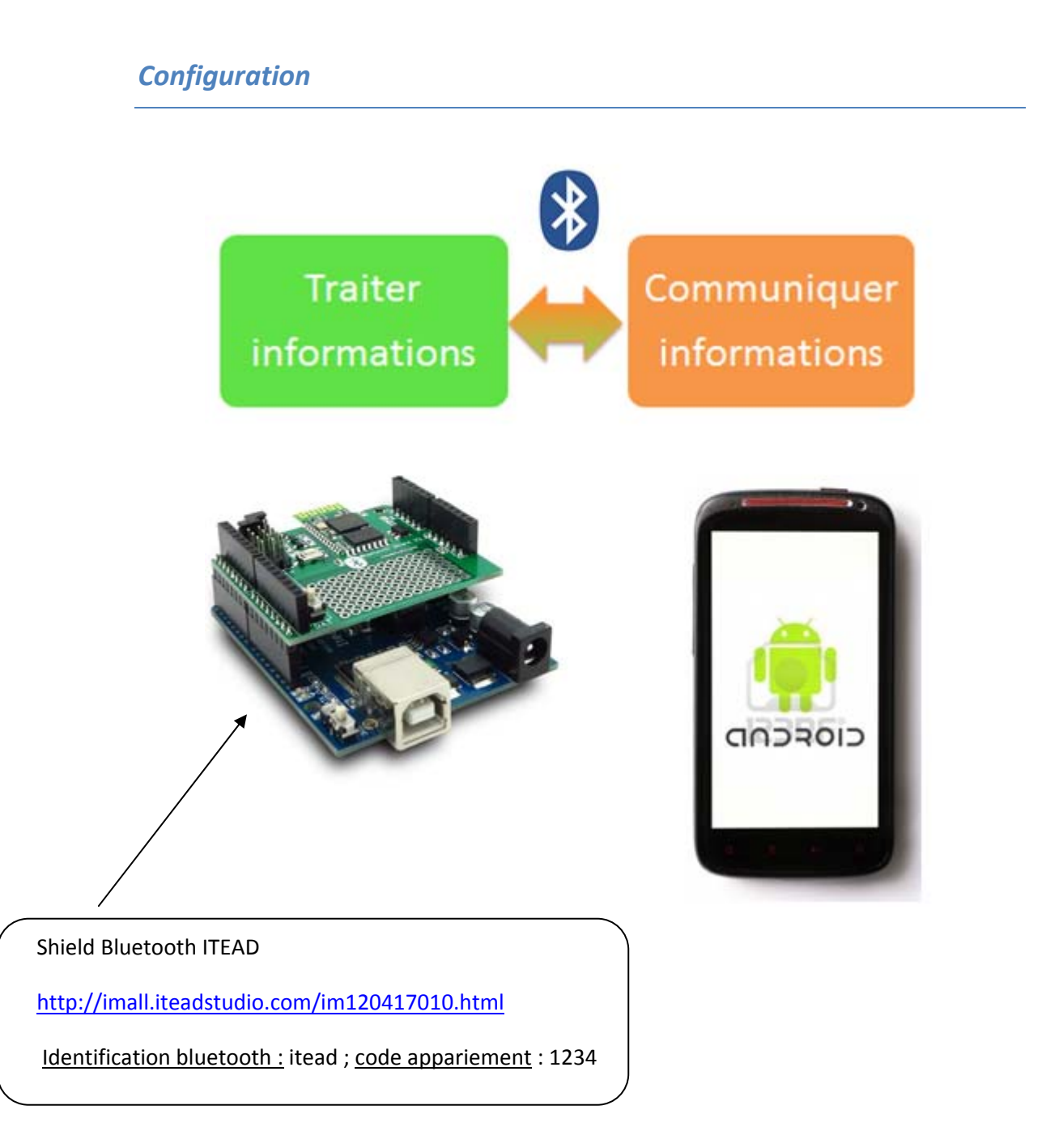

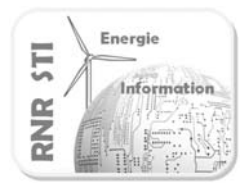

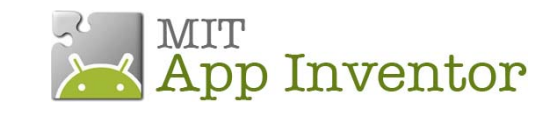

# **Application N°1 \_ Configurer la liaison Bluetooth**

## Programme de l'émetteur (Arduino)

| Programme : 1_arduino_bluetooth                                                                                                    | Commentaires                                                                                                    |
|----------------------------------------------------------------------------------------------------|----------------------------------------------------------------------------------------------------|
| <pre>//Initialisation des E/S et communication     void setup() {         Serial.begin(9600); } //Programme principal         void loop() {             Serial.println("BONJOUR de");             delay(1500);             Serial.println("RNR STI");             delay(1500);             }         //The end</pre> | Configuration débit de transmission Bluetooth<br>Envoi cadencé à 1,5s des messages<br>- BONJOUR de<br>- RNR STI |
|                                                                                                    |                                                                                                    |

### Application App Inventor du Smartphone

| Ecran du terminal                                                  | Composants installés |
|--------------------------------------------------------------------|----------------------|
| Ecran du terminal<br>© 1 2 9:48<br>Commande par SMS - AP Inventor2 | Composants installés |
| Non-visible components                                             | BluetoothClient1     |

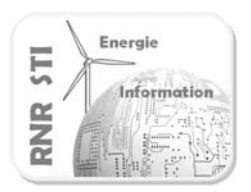

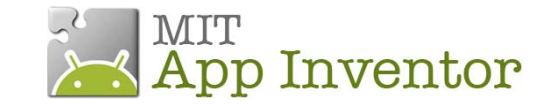

## Application N°1 \_ Configurer la liaison Bluetooth

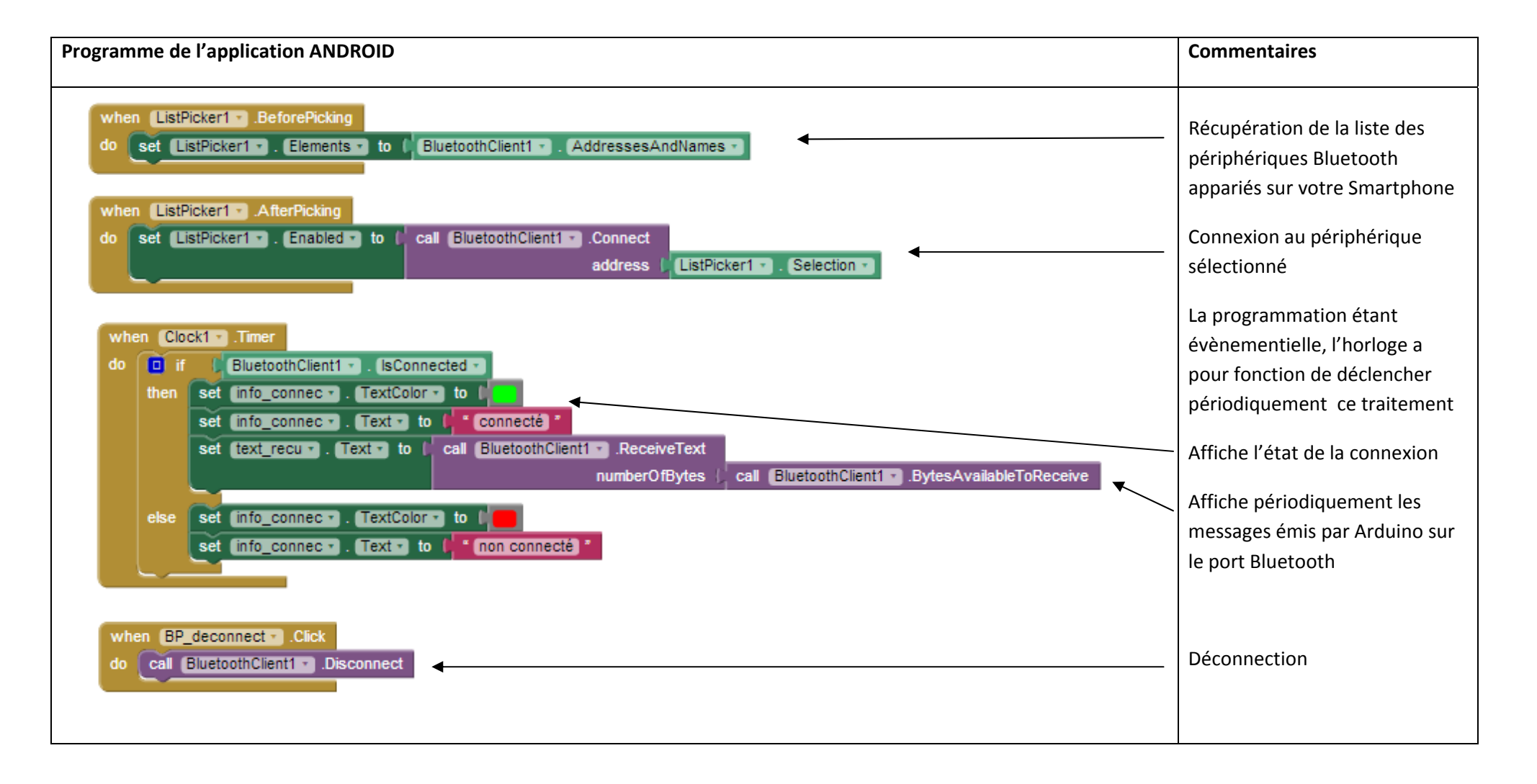